# SUMMARIES AND VISUALIZATIONS

The notion of income inequality has received considerable attention in recent years. The gap between those that have a lot of money and those that don't continues to increase in the United States.

**Income inequality** refers to the extent to which **income** is distributed in an uneven manner among a population. In the United States, **income inequality**, or the **gap** between the rich and everyone else, has been growing markedly, by every major statistical measure, for some 30 years.

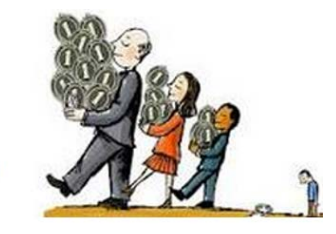

The United States Census Bureau releases aggregated data on a regular basis for states and counties in the United States. Consider the following graph that shows Median Household Income (for years 2009-2013) by State. We see that NJ has the highest household income and Mississippi has the lowest at about \$35,000.

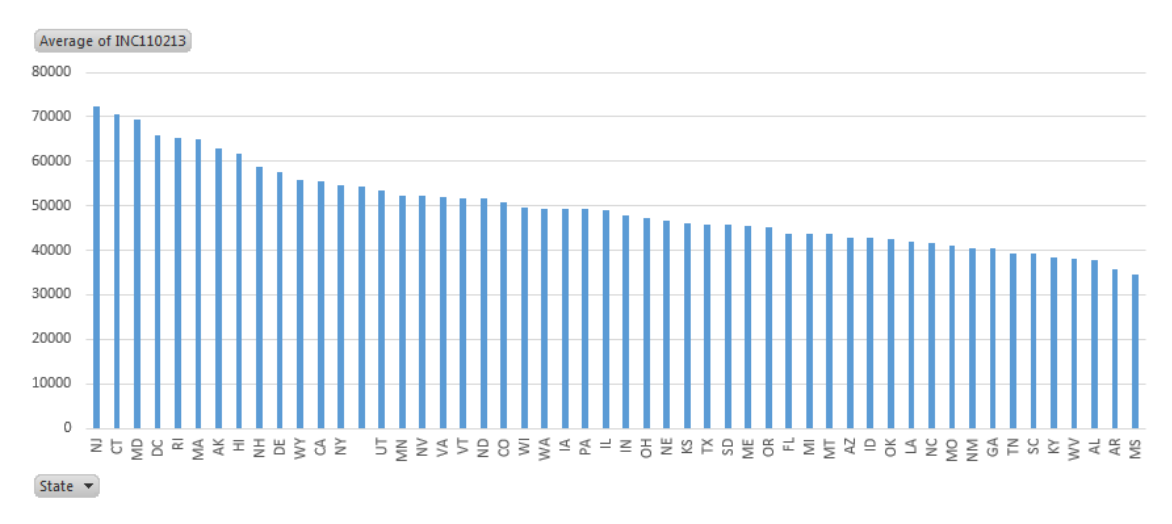

Forbes has recently published several articles centered on whether or not a college education is worth it. For many, a college education is necessary to find their first job. However, other graduates are over qualified for their job and are hampered by a substantial amount of student loan debt. The following table suggest that when a large percentage of county residents have a bachelor's degree or more, the typical household income is over \$50,000. When this percentage is low, the typical income level drops to \$38,000 per household.

| Average  |
|----------|
| Income   |
| \$54,045 |
| \$44,689 |
| \$38,074 |
| \$45,937 |
|          |

The data from this handout is provided by the United States Census Bureau. This data will need to be imported into Excel. The information needed for our analysis is not contained in a single file, but two different files. The auxiliary information contained in the FIPS Codes dataset will need to be merged with the dataset before summaries and visualization can be constructed.

**Procedural Steps** 

- 1. Download data and FIP Codes files from the US QuickFacts website
- 2. Merge the FIPS Code information with the data
- 3. Create new variables for County and State
- 4. Construct various summaries and visualizations in Excel

Data Technologies

- 1. Import file into Excel
- 2. Summaries and Visualizations through PivotTables

| Data Source |                                                                                                    |  |  |  |  |  |  |  |
|-------------|----------------------------------------------------------------------------------------------------|--|--|--|--|--|--|--|
| Address     | http://quickfacts.census.gov/qfd/download_data.html                                                                                                    |  |  |  |  |  |  |  |
| Description | US QuickFacts                                                                                                    |  |  |  |  |  |  |  |
|             | The US QuickFacts dataset contains aggregate<br>information for several variables at the County<br>and State level. The variable Median Household<br>Income (2009-2013) will be the focus of this<br>investigation. |  |  |  |  |  |  |  |
|             | Download Data Dictionary                                                                                                    |  |  |  |  |  |  |  |

First, let us consider the DataSet.txt file from their website. This data may not appear to have much structure. This data has been provided to us in a format known as a comma delimited or comma separated value format, i.e. csv format.

| 📃 Qu                                              | ickFa                                        | cts_Data ·                                               | - Notepa                                           | d                                                       |                                                      |                                                   |                                                       |                                              |                                                   |                                                   |                                             |
|---------------------------------------------------|----------------------------------------------|----------------------------------------------------------|----------------------------------------------------|---------------------------------------------------------|------------------------------------------------------|---------------------------------------------------|-------------------------------------------------------|----------------------------------------------|---------------------------------------------------|---------------------------------------------------|---------------------------------------------|
| File                                              | Edit                                         | Format                                                   | View                                               | Help                                                    |                                                      |                                                   |                                                       |                                              |                                                   |                                                   |                                             |
| fips<br>00000<br>01000<br>01000<br>01000<br>01000 | ,PST<br>0,31<br>0,48<br>1,55<br>3,20<br>5,26 | 045214<br>885705<br>49377,<br>395,55<br>0111,1<br>887,26 | ,PST0<br>6,316<br>48339<br>136,5<br>95443<br>978,2 | 45213<br>497533<br>96,478<br>4571,3<br>,18220<br>7457,- | PST04<br>,3087<br>30127<br>,5,1.<br>55,9.8<br>-2.1,- | 0210<br>5810<br>1.4,1<br>0,545<br>3,7.2<br>-1.7,2 | PST12<br>,3.3,<br>.1,47<br>571,6.<br>,18226<br>27457, | 0214<br>2.5,<br>7973<br>1,25<br>5,5.<br>5.8, | ,PST1<br>30874<br>6,6.1<br>.4,13<br>7,22.<br>21.1 | L2021<br>45538<br>L,23.<br>3.5,5<br>4,18<br>,15.9 | L3,P<br>3,6.<br>0,1<br>51.5<br>3.1,<br>9,46 |

Excel has the ability to directly import this type of file. This process is started by selecting Data > From Text.

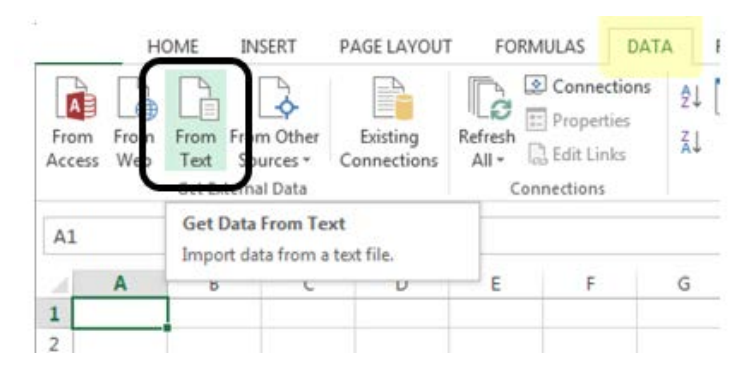

A Text Import Wizard window will show up. Proceed through this wizard by specifying the following in each step.

In Step 1 of 3, select Delimited

Specify that the Delimiter is Comma and click Finish

| Text Import Wizard - Step 1 of 3                                                                                                    | ? 💌                                                        | Text Im                              | oort Wizard - St                                       | tep 2 of 3                                           |                                                      |                                       |                                       |                                                      | -                                   | ? <b>x</b> |
|----------------------------------------------------------------------------------------------------|------------------------------------------------------------|--------------------------------------|--------------------------------------------------------|------------------------------------------------------|------------------------------------------------------|---------------------------------------|---------------------------------------|------------------------------------------------------|-------------------------------------|------------|
| The Text Wizard has determined that your data is Delimited.<br>If this is correct, choose Next, or choose the data type that best describes your data.<br>Original data type                                                                                                    |                                                            | This scr<br>preview<br>Delimi        | en lets you set<br>below.<br>ers                       | the delimiter:                                       | s your data co                                       | ntains. You ca                        | an see how yo                         | our text is affe                                     | ted in th                           | e          |
| Choose the file type that best describes your data:      © <u>Delimited</u> - Characters such as commas or tabs separate each field.      Fixed width - Fields are aligned in columns with spaces between each field.                                                                                                    |                                                            | Ia<br>Se<br>Co<br>Se<br>Se           | nicolon<br>mma<br>ace                                  | Treat cons                                           | ecutive delimi                                       | ters as one                           |                                       |                                                      |                                     |            |
| Start import at row: 1 File origin: 437 : OEM United States                                                                                                    | •                                                          |                                      | her:                                                   |                                                      |                                                      |                                       |                                       |                                                      |                                     |            |
| My data has headers.                                                                                                    |                                                            | Data <u>r</u>                        | review                                                 |                                                      |                                                      |                                       |                                       |                                                      |                                     |            |
| Preview of file W:\workshops\uscots2015\SummaryViz\QuickFacts_Data.txt.                                                                                                    |                                                            |                                      |                                                        |                                                      |                                                      |                                       |                                       |                                                      |                                     |            |
| 1       Fips, DST045214, DST045213, DST040210, DST120214, DST120213, DOP010210,         2       D0000, 318857056, 316497531, 308758105, 3.3, 2.5, 308745588, 6.3, 2.3, 3, 14         3       D1000, 4849377, 4833996, 4780127, 1.4, 1.1, 4779736, 6.1, 2.3, 0, 14.9, 51.5, 410101, 58395, 55136, 54571, 1.5, 1.0, 54571, 1.6, 1.2, 54, 13.5, 51.5, 78.1, 18.5         5       D1003, 200111, 195443, 182265, 9.8, 7.2, 182265, 5.7, 22.4, 18.1, 51.2, 87.3 | AGE13521 A<br>.1,50.8,<br>69.8,26.<br>4,0.5,1.<br>,9.5,0.7 | fips<br>0000<br>0100<br>0100<br>0100 | PST045214<br>318857056<br>4849377<br>55395<br>3 200111 | PST045213<br>316497531<br>4833996<br>55136<br>195443 | PST040210<br>308758105<br>4780127<br>54571<br>182265 | PST120214<br>3.3<br>1.4<br>1.5<br>9.8 | PST120213<br>2.5<br>1.1<br>1.0<br>7.2 | POP010210<br>308745538<br>4779736<br>54571<br>182265 | AGE1352<br>6.3<br>6.1<br>6.1<br>5.7 | *          |
| Cancel < Back <u>N</u> ext >                                                                                                    | <u> </u>                                                   |                                      |                                                        |                                                      |                                                      | Cancel                                | < <u>B</u> ack                        | <u>N</u> ext >                                       | <u><u> </u></u>                     | nish       |

The last step is to tell Excel where you'd like the dataset to be placed. You can specify the cell location in an existing workshop or select New Workshet.

| Import Data                                             |  |  |  |  |  |  |  |
|---------------------------------------------------------|--|--|--|--|--|--|--|
| Select how you want to view this data in your workbook. |  |  |  |  |  |  |  |
| 📰 🍥 Table                                               |  |  |  |  |  |  |  |
| 📝 🔘 PivotTable Report                                   |  |  |  |  |  |  |  |
| 📑 🔘 PivotChart                                          |  |  |  |  |  |  |  |
| Only Create Connection                                  |  |  |  |  |  |  |  |
| Where do you want to put the data?                      |  |  |  |  |  |  |  |
| Existing worksheet:                                     |  |  |  |  |  |  |  |
| =SAS1                                                   |  |  |  |  |  |  |  |
| New worksheet                                           |  |  |  |  |  |  |  |
| Add this data to the Data Model                         |  |  |  |  |  |  |  |
| Properties OK Cancel                                    |  |  |  |  |  |  |  |

|   | А    | Б         | L         | υ         | E         | F         | 6         | н         | 1         | J         |
|---|------|-----------|-----------|-----------|-----------|-----------|-----------|-----------|-----------|-----------|
| 1 | fips | PST045214 | PST045213 | PST040210 | PST120214 | PST120213 | POP010210 | AGE135213 | AGE295213 | AGE775213 |
| 2 | 0    | 318857056 | 316497531 | 308758105 | 3.3       | 2.5       | 308745538 | 6.3       | 23.3      | 14.:      |
| 3 | 1000 | 4849377   | 4833996   | 4780127   | 1.4       | 1.1       | 4779736   | 6.1       | 23        | 14.9      |
| 4 | 1001 | 55395     | 55136     | 54571     | 1.5       | 1         | 54571     | 6.1       | 25.4      | 13.       |
| 5 | 1003 | 200111    | 195443    | 182265    | 9.8       | 7.2       | 182265    | 5.7       | 22.4      | 18.       |
| 6 | 1005 | 26887     | 26978     | 27457     | -2.1      | -1.7      | 27457     | 5.8       | 21.1      | 15.9      |
| 7 | 1007 | 22506     | 22504     | 22919     | -1.8      | -1.8      | 22915     | 5.3       | 21.3      | 14.:      |
| 8 | 1009 | 57719     | 57720     | 57322     | 0.7       | 0.7       | 57322     | 6.1       | 23.8      | 16.4      |
| 0 | 1011 | 10764     | 10605     | 10015     | 1 /       | 20        | 1001/     | 6.2       | 21        | 14 (      |

Click OK and the contents of the DataSet.txt should be successfully imported into Excel. The following snippet is given for reference.

Unfortunately the only reference to county is through the Federal Information Processing Standard (FIPS) code provided in Column A. A FIPS codes is a five-digit code which uniquely identifies counties and county equivalents in the United States. States are given FIPS codes as well.

The FIPS\_CountyName.txt file contains the information necessary to relate a FIPS code to a county or state name. Before the file is imported, we must insert a column for the contents of this file.

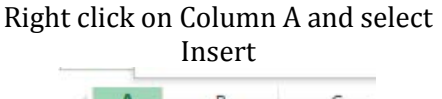

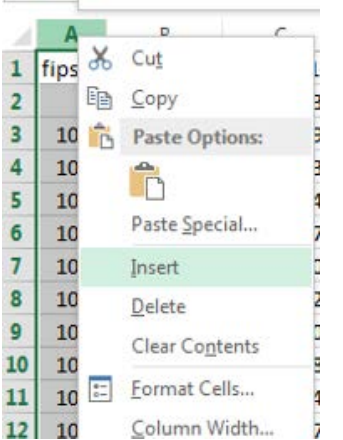

An empty column should be provided

|   | А | В    | С         | D      |
|---|---|------|-----------|--------|
| 1 |   | fips | PST045214 | PST045 |
| 2 |   | 0    | 318857056 | 31649  |
| 3 |   | 1000 | 4849377   | 483    |
| 4 |   | 1001 | 55395     | 5      |
| 5 |   | 1003 | 200111    | 19     |
| 6 |   | 1005 | 26887     | 20     |
| 7 |   | 1007 | 22506     | 2:     |
| 8 |   | 1009 | 57719     | 5      |

The FIPS\_CountyName.txt file format is a different format than file containing the data. In particular, the first 5 digits contain the FIPS code. A comma is used to separate the County Name from the State Name.

| QuickFacts_FIPS - Notepad  |
|----------------------------|
| File Edit Format View Help |
| 00000 UNITED STATES        |
| 01000 ALABAMA              |
| 01001 Autauga County, AL   |
| 01003 Baldwin County, AL   |
| 01005 Barbour County, AL   |
| 01007 Bibb County, AL      |
| 01009 Blount County, AL    |
| 01011 Bullock County, AL   |
| 01013 Butler County, AL    |
| 01015 Calhoun County, AL   |

In Step 1 of the Text Import Wizard, Fixed width should be selected.

| Text Import Wizard - Step                                 | p 1 of 3                    | Į                                                            | ? 💌            |
|-----------------------------------------------------------|-----------------------------|--------------------------------------------------------------|----------------|
| The Text Wizard has dete                                  | rmined that your data is De | elimited.                                                    |                |
| If this is correct, choose                                | Specify                     | that best describes your data.                               |                |
| Choose the file type th                                   | Fixed width                 |                                                              |                |
| Fixed width                                               | for FIP Codes               | tabs separate each field.<br>with spaces between each field. |                |
|                                                           |                             |                                                              |                |
| Start import at row: 1                                    | File <u>o</u> rigin:        | 437 : OEM United States                                      | •              |
| My data has headers.                                      |                             |                                                              |                |
| Preview of file W:\work                                   | shops\uscots2015\Summar     | yViz\QuickFacts_FIPS.txt.                                    |                |
| 1 00000 UNITED ST<br>2 01000 ALABAMA<br>3 01001 Autauga C | ATES<br>County, AL          |                                                              | Â              |
| 4 01003 Baldwin C<br>5 01005 Barbour C                    | ounty, AL<br>ounty, AL      |                                                              | -              |
| *                                                         |                             |                                                              | +              |
|                                                           | Ca                          | ancel < Back Next >                                          | <u>F</u> inish |

In Step 2, specify that the first five column of each row should be separated from the remaining information. Click Next.

| Text Imp                                  | ort Wizard                                                  | - Step 2 of                                           | 3                                           |                                       |    |                |        | ?        | X  |
|-------------------------------------------|-------------------------------------------------------------|-------------------------------------------------------|---------------------------------------------|---------------------------------------|----|----------------|--------|----------|----|
| This scre<br>Lines wit                    | en lets you<br>th arrows si                                 | set field wi<br>gnify a colu                          | dths (colum<br>Imn break.                   | ın breaks).                           |    |                |        |          |    |
| To Cf<br>To Di<br>To M<br>Data <u>p</u> r | REATE a brea<br>ELETE a brea<br>IOVE a brea<br>review<br>10 | ak line, clici<br>ik line, dou<br>k line, click<br>20 | k at the des<br>ble click or<br>and drag it | ired position.<br>the line.<br><br>30 | 40 | 50             | 60     | 70       |    |
| 00000<br>01000<br>01001<br>01003<br>01005 | UNITED<br>ALABAMA<br>Autauga<br>Baldwin<br>Barbour          | County,<br>County,<br>County,                         | AL<br>AL<br>AL                              |                                       |    |                |        |          |    |
|                                           |                                                             |                                                       |                                             | Cance                                 |    | < <u>B</u> ack | Next > | <u> </u> | sh |

In the Import Window, specify you want the information placed in cell A1.

The information from the FIPS\_CountyName.txt file should now be placed into the first two columns.

| Α    | В                                                       | С                                                                                                    | D                                                                                                    | E                                                                                                    |
|------|---------------------------------------------------------|----------------------------------------------------------------------------------------------------|----------------------------------------------------------------------------------------------------|----------------------------------------------------------------------------------------------------|
| 0    | UNITED STATES                                           | fips                                                                                                    | PST045214                                                                                                    | PST045213                                                                                                    |
| 1000 | ALABAMA                                                 | 0                                                                                                    | 318857056                                                                                                    | 316497531                                                                                                    |
| 1001 | Autauga County, AL                                      | 1000                                                                                                    | 4849377                                                                                                    | 4833996                                                                                                    |
| 1003 | Baldwin County, AL                                      | 1001                                                                                                    | 55395                                                                                                    | 55136                                                                                                    |
| 1005 | Barbour County, AL                                      | 1003                                                                                                    | 200111                                                                                                    | 195443                                                                                                    |
| 1007 | Bibb County, AL                                         | 1005                                                                                                    | 26887                                                                                                    | 26978                                                                                                    |
| 1009 | Blount County, AL                                       | 1007                                                                                                    | 22506                                                                                                    | 22504                                                                                                    |
|      | A<br>00<br>1000<br>1001<br>1003<br>1005<br>1007<br>1009 | AB0UNITED STATES1000ALABAMA1001Autauga County, AL1003Baldwin County, AL1005Barbour County, AL1007Bibb County, AL1009Blount County, AL | ABC0UNITED STATESfips1000ALABAMA01001Autauga County, AL10001003Baldwin County, AL10011005Barbour County, AL10031007Bibb County, AL10051009Blount County, AL1007 | A         B         C         D           0         UNITED STATES         fips         PST045214           1000         ALABAMA         0         318857056           1001         Autauga County, AL         1000         4849377           1003         Baldwin County, AL         1001         55395           1005         Barbour County, AL         1003         200111           1007         Bibb County, AL         1005         26887           1009         Blount County, AL         1007         22506 |

Unfortunately, the FIPS\_CountyName.txt file did not contain a header row like the DataSet.txt file did. Thus, all rows in columns A and B will need to be shifted down one row.

|   | Α    | В                   | С    | D         | E        |
|---|------|---------------------|------|-----------|----------|
| 1 | 0    | UNITED STATES       | fips | PST045214 | PST04521 |
| 2 | 1000 |                     |      | 318857056 | 31649753 |
| 3 | 1001 | Autauga County, AL  | 1000 | 4849377   | 483399   |
| 4 | : 3  | Palahuin Caustry Al | 1001 | 55395     | 5513     |
| 5 | 5    | Shift Columns A & B | 1003 | 200111    | 19544    |
| 6 | 1007 | down one row        | 1005 | 26887     | 2697     |
| 7 | 1009 | BIOUNT COUNTY, AL   | 1007 | 22506     | 2250     |

<u>Note</u>: You could import the FIPS\_CountyName.txt file a second time and specify the locations in the Import Window to be A2 instead of A1.

To add a row for only Columns A and B, highlight cells A1 and B1, right click, and select Insert. Specify Shift cells down to insert a row at the top of columns A and B.

| Insert 💦 💌               |
|--------------------------|
| Insert                   |
| Shift cells right        |
| Shift cells <u>d</u> own |
| Entire row               |
| Entire <u>c</u> olumn    |
| OK Cancel                |

Specify variable names for these new columns. FIPS2 and Location were used in my dataset.

|   | Α     | В                  | C    | D         | E         | F         | G         |
|---|-------|--------------------|------|-----------|-----------|-----------|-----------|
| 1 | FIPS2 | Location           | fips | PST045214 | PST045213 | PST040210 | PST120214 |
| 2 | 0     | UNITED STATES      | 0    | 318857056 | 316497531 | 308758105 | 3.3       |
| 3 | 1000  | ALABAMA            | 1000 | 4849377   | 4833996   | 4780127   | 1.4       |
| 4 | 1001  | Autauga County, AL | 1001 | 55395     | 55136     | 54571     | 1.5       |
| 5 | 1003  | Baldwin County, AL | 1003 | 200111    | 195443    | 182265    | 9.8       |
| 6 | 1005  | Parhour County Al  | 1005 | 26007     | 26070     | 27/157    | 2.1       |

# **Getting Summaries Using PivotTables**

This dataset contains several variable or fields. The names of these fields are abbreviated substantially as is often the case. A **data dictionary** is often provided with complex datasets. This dictionary contains detailed information about each variable. The dictionary for this data is provided in the DataDict.txt file. A review of this file informs us that INC110213 contains the Median Household Income, which is the variable of interest here.

HSG495213 Median value of owner-occupied housing units, 2009-2013 HSD410213 Households, 2009-2013 HSD310213 Persons per household, 2009-2013 INC910213 Per capita money income in past 12 months (2013 dollars), 2009-2013 INC110213 Median household income, 2009-2013 PVY020213 Persons below poverty level, percent, 2009-2013 BZ2010213 Private ponfarm establishments 2013

Select Insert > PivotTable (Data > PivotTable on a MAC). Construct a pivot table using the following structure.

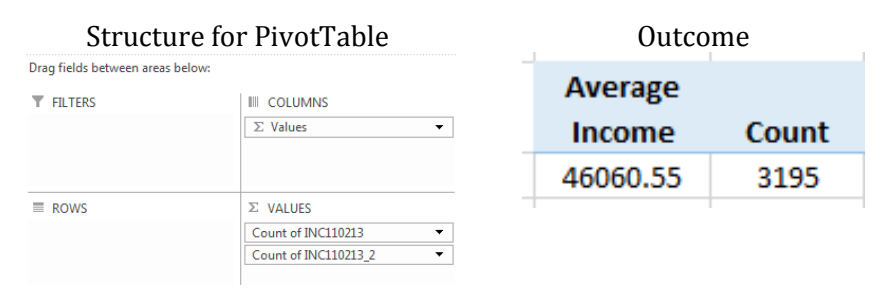

It appears the average median household income value is a little over \$46,000. The count identifies that there were 3,195 observations used when computing this average.

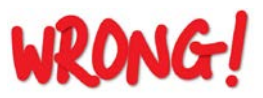

However, the value for the United States, the other States, and Washington DC have been incorrectly included in this average.

If summaries are to be computed only on county level data, then a new variable should be created to identify whether or not the information provide in that row from a country.

| FIPS Code                                                                             | Location                | Description                                 |  |  |  |
|---------------------------------------------------------------------------------------|-------------------------|---------------------------------------------|--|--|--|
| 0                                                                                     | UNITED STATES           | FIPS code for US is 0                       |  |  |  |
| 1000                                                                                  | ALABAMA                 | FIPS code for AL                            |  |  |  |
| 1001                                                                                  | Autauga County, AL      | 1 <sup>st</sup> county in AL                |  |  |  |
| 1003                                                                                  | Baldwin County, AL      | 2 <sup>nd</sup> count in AL                 |  |  |  |
| 1099                                                                                  | Monroe County, AL       |                                             |  |  |  |
| skinned                                                                               |                         | 1100 is skipped as hundreds denotes a state |  |  |  |
| зкіррей                                                                               |                         | for most instances (see note below)         |  |  |  |
| 1101                                                                                  | Montgomery County, AL   |                                             |  |  |  |
| 1133                                                                                  | Winston County, AL      |                                             |  |  |  |
| 2000                                                                                  | ALASKA                  | FIPS code for AK                            |  |  |  |
| 2013                                                                                  | Aleutians East Borough, | 1 <sup>st</sup> county equivalent in AK     |  |  |  |
| AK                                                                                    |                         |                                             |  |  |  |
| Note: Four exceptions include: 2100 Haines Borough, AK; 51600 Fairfax City, VA; 51600 |                         |                                             |  |  |  |
| Newport News City, VA; 51800 Suffolk City, VA                                         |                         |                                             |  |  |  |

# Creating a New Variable for County

The following will be used to create a new variable to identify whether or not the row contains information for a county.

Insert a new column after Location. Type the following formula into cell C2.

Modular arithmetic is used because it is know that for all but four counties this function will produce a nonzero value. After this formula is entered, place the cursor back into cell C2 and double click on the lower-right corner. This will autofill the formula for all remaining rows.

In cell D2 enter the following formula which simply checks whether or not the value in Cell C2 is 0. If this value is 0, then we know that for all but four FIPS codes this value will not be a county. "No" is returned when the condition being checked is TRUE and "Yes" when the condition is False.

```
С
      A
                     В
                                                            D
1 FIPS2 🔻
                  Location
                               Ŧ
                                     Mod MATH
                                                          County
                                                 Ŧ
                                                                      Ŧ
                                 =MOD(A2,100)
2
         0 UNITED STATES
                                                   =IF(C2=0,"No","Yes")
3
      1000 ALABAMA
4
      1001 Autauga County, AL
5
      1003 Baldwin County, AL
6
      1005 Parhour County, AL
```

```
Cell D2: =IF(C2=0,"No","Yes")
```

Before proceeding, the four exceptions to the rule that "hundreds denotes state FIPS code" should be fixed. This can be done by applying a filter to the FIPS code column and select values 2100, 51600, 51700, and 51800. Simply change the value in Column C to a non-zero value, e.g. change them to 1.

|      | Α                  | В                     | С         |      | D      |   |
|------|--------------------|-----------------------|-----------|------|--------|---|
| 1    | FIPS2 🖵 Location 💌 |                       | Mod MATH  | •    | County | - |
| 80   | 2100               | Haines Borough AK     |           | 0 Io |        |   |
| 2975 | 51600              | Change to nonz        | ero value | o lo |        |   |
| 2988 | 51700              | Eventions not         | d above ( | o lo |        |   |
| 2999 | 51800              | Exceptions note       |           | o lo |        |   |
|      |                    |                       |           |      |        |   |
|      |                    |                       |           |      |        |   |
|      | А                  | В                     | C         | L    | D      |   |
| 1    | FIPS2 🖵            | Location 💌            | Mod MATH  |      | County | - |
| 80   | 2100               | Haines Borough, AK    | 1         | Yes  |        |   |
| 2975 | 51600              | Fairfax city, VA      | 1         | Yes  |        |   |
| 2988 | 51700              | Newport News city, VA | 1         | Yes  |        |   |
| 2999 | 51800              | Suffolk city, VA      | 1         | Yes  |        |   |

### <u>Questions</u>

1. Use PivotTables to verify that the average median household income across all counties in the United States is about \$46,000.

| PivotTable structure             |                                             |  | 0           | utcomes  |       |
|----------------------------------|---------------------------------------------|--|-------------|----------|-------|
| Drag fields between areas below: |                                             |  |             | Average  |       |
| ▼ FILTERS                        |                                             |  | County ? 💌  | Income   | Count |
|                                  | ∑ Values ▼                                  |  | No          | 53520.96 | 52    |
|                                  |                                             |  | Yes         | 45937.12 | 3143  |
| ■ ROWS                           | $\Sigma$ VALUES                             |  | Grand Total | 46060.55 | 3195  |
| County •                         | Average of INC110213   Count of INC110213_2 |  |             |          |       |

2. There is a Wikipedia page that lists information regarding all counties and county equivalents in the United State. The following text is from this Wikepedia page. Note: The table provided on the Wikipedia page is missing one entry. FIPS Code 51515 Bedford City, VA is missing. Please don't ask how I discovered this!

This is a complete list of the 3,143 counties and county equivalents of the United States of America as of July 1, 2013. For more detailed information, see the individual state lists shown below.

Source: http://en.wikipedia.org/wiki/List of United States counties and county equivalents

Does it appear that the average computed above is using the correct number of rows? Discuss.

3. The County = No has 52 entries; however, there are only 50 states. Determine why there are 52 rows labeled as "No" by our procedure.

# Creating a New Variable for State

A process similar to labeling Counties can be used to create a new variable for State abbreviations, i.e. AL, AK, etc. This abbreviation is present in Column B when the row consists of a county. In fact, this abbreviation is always the last two digits in the string. The =RIGHT() function will be used to pull off the last two digits, when appropriate, from column B.

- IF statement used to check whether or not column C contains a 0
- IF cell C2 is zero, then an empty string is returned, i.e. nothing is returned
- IF cell C2 is non-zero, then use the =RIGHT() function to pull off the last two digits

The following snippet is provided for reference.

|   | А     | В                  | С        | D      | E                        |
|---|-------|--------------------|----------|--------|--------------------------|
| 1 | FIPS2 | Location           | Mod MATH | County | State                    |
| 2 | 0     | UNITED STATES      | 0        | No     | =IF(C2=0,"",RIGHT(B2,2)) |
| 3 | 1000  | ALABAMA            | 0        | No     |                          |
| 4 | 1001  | Autauga County, AL | 1        | Yes    | AL                       |
| 5 | 1003  | Baldwin County, AL | 3        | Yes    | AL                       |
| 6 | 1005  | Barbour County. AL | 5        | Yes    | AL                       |

Verify the content is correct for the new variable State for several rows.

|    | Α       | В                          | С         | D                    | E                        |
|----|---------|----------------------------|-----------|----------------------|--------------------------|
| 1  | FIPS2 🖵 | Location 🔹                 | Mod MAT 🔻 | Count <sup>®</sup> * | State 💌                  |
| 2  | 0       | UNITED STATES              | 0         | No                   | =IF(C2=0,"",RIGHT(B2,2)) |
| 3  | 1000    | ALABAMA                    | 0         | No                   |                          |
| 4  | 1001    | Autauga County, AL         | 1         | Yes                  | AL                       |
| 5  | 1003    | Baldwin County, AL         | 3         | Yes                  | AL                       |
| 53 | 1099    | Monroe County, AL          | 99        | Yes                  | AL                       |
| 54 | 1101    | Montgomery County, AL      | 1         | Yes                  | AL                       |
| 70 | 1133    | Winston County, AL         | 33        | Yes                  | AL                       |
| 71 | 2000    | ALASKA                     | 0         | No                   |                          |
| 72 | 2013    | Aleutians East Borough, AK | 13        | Yes                  | AK                       |

After this new variable is created, PivotTables can be used to create summaries by State.

Summary Statistics by State

Structure used for PivotTable to the left

|         | Average | Std Dev |       |
|---------|---------|---------|-------|
| State 💌 | Income  | Income  | Count |
|         | 53521   | 8694    | 52    |
| AK      | 62611   | 13090   | 29    |
| AL      | 37779   | 8451    | 67    |
| AR      | 35862   | 6242    | 75    |
| AZ      | 42891   | 6118    | 15    |
| CA      | 55558   | 14046   | 58    |
| CO      | 50853   | 14203   | 64    |
|         |         |         |       |

| ▼ FILTERS | III COLUMNS<br>∑ Values |
|-----------|-------------------------|
| ROWS      | $\Sigma$ VALUES         |
| State 🔻   | Average of INC1101213   |
|           | StdDev of INC110213     |
|           | Count of INC110213 -    |

The PivotTable can be sorted by any column – simply place your cursor in the column to be sorted and select Data > Sort.

## Sort inside a PivotTable

|     |          | НС    | OME  | INSERT                    | PAGE LAYOUT             | r i   | ORMULAS                       | DATA        | REVIEW             | VIEW             | JI                  |
|-----|----------|-------|------|---------------------------|-------------------------|-------|-------------------------------|-------------|--------------------|------------------|---------------------|
| Fre | om       | From  | Fror | From Other<br>t Sources * | Existing<br>Connections | Refre | Connect<br>Connect<br>Propert | ies<br>ks   | Sort               | Filter           | Clea<br>Reap<br>Adv |
|     |          |       | Get  | External Data             |                         |       | Connections                   |             | S                  | iort & Filter    | r                   |
|     |          |       | _    |                           | f. ra                   |       | Sort By Value                 |             |                    | ?                | ×                   |
| B4  | •        |       | *    | : ^ V                     | Jx 544                  | 69.82 | Sort options                  |             | Sort <u>d</u> ired | tion             |                     |
| 4   |          | А     |      | В                         | С                       |       | © <u>S</u> mallest            | to Largest  | <u>T</u> op        | to Bottom        |                     |
| 1   |          |       |      |                           |                         |       | Largest                       | to Smallest | 🔘 Left             | to <u>R</u> ight |                     |
| 2   |          |       |      |                           |                         |       | Summary                       |             |                    |                  |                     |
| 3   | Row      | Label | s 🔻  | Average Inco              | <u>ne</u> Count         |       | Sort State b                  | y Average I | ncome in d         | escending        |                     |
| 4   |          |       |      | 54469.                    | 82 5                    | 6     | order                         |             |                    |                  |                     |
| 5   | AK       |       |      | 62959.                    | 39 2                    | 8     |                               |             |                    |                  |                     |
| 6   | AL       |       |      | 37778.                    | 72 6                    | 7     |                               |             |                    |                  |                     |
| 7   | AR       |       |      | 35861.                    | 81 7                    | 5     |                               | _           |                    |                  |                     |
| 8   | AZ       |       |      | 42891.                    | 27 1                    | 5     |                               |             | OK                 | Cancel           |                     |
| ^   | <b>~</b> |       |      |                           |                         | •     |                               |             |                    |                  |                     |
|     |          |       |      |                           |                         |       |                               |             |                    |                  |                     |

Average Household Income sorted from largest to smallest.

|       | Averag  | ge Std Dev |       |
|-------|---------|------------|-------|
| State | 🕂 Incom | e Income   | Count |
| NJ    | 72387   | 7 16298    | 21    |
| СТ    | 70503   | 8662       | 8     |
| MD    | 69404   | 4 20872    | 24    |
| DC    | 65830   | ) #DIV/0!  | 1     |
| RI    | 65333   | 3 9853     | 5     |
| MA    | 64871   | 1 12806    | 14    |
| AK    | 62611   | 1 13090    | 29    |
| HI    | 6179:   | 1 7752     | 5     |
|       |         |            |       |
| MN    | 52327   | 7 9429     | 87    |
|       | 1004    |            | 67    |
| PA    | 4921:   | 3 9396     | 67    |
| KV    | 38526   | 5 10050    | 120   |
|       | 30320   |            | 120   |
| WV    | 38210   | 6782       | 55    |
| AL    | 37779   | 9 8451     | 67    |
| AR    | 35862   | 2 6242     | 75    |
| MS    | 34600   | ) 7542     | 82    |

Place your cursor in the PivotTable. A variety of charts can be created from the Charts menu. The following pareto-type graphic displays the average household income from largest to smallest.

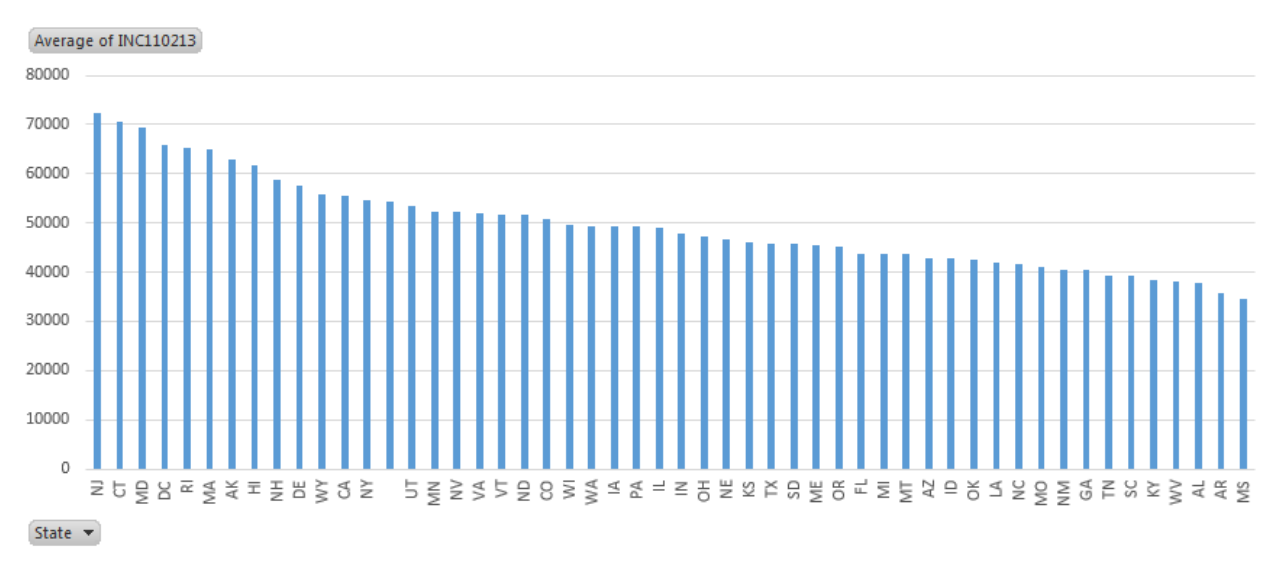

### Questions

- 4. What is the average median household income for the state you live in? How does this value compare to others states?
- 5. Why is there a blank state label on the graphic above? Discuss.

6. Consider the following graphics. Why would standard deviation of median household income be a better measure for income disparity than an average? Discuss.

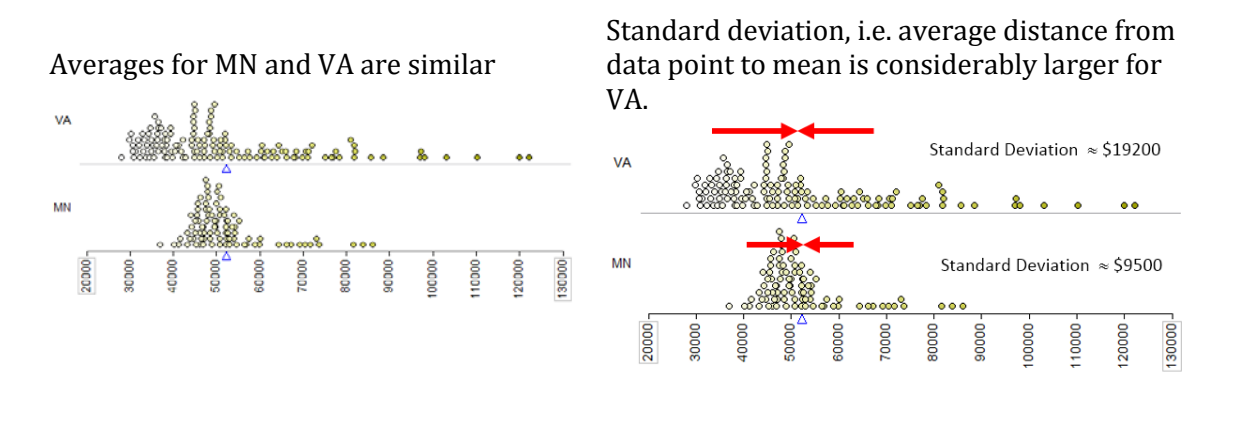

7. The pareto-type chart below show the standard deviation of incomes from highest to lowest. Identify states that appear to have low income disparity, i.e. incomes are similar across counties. What states appear to have high income disparity?

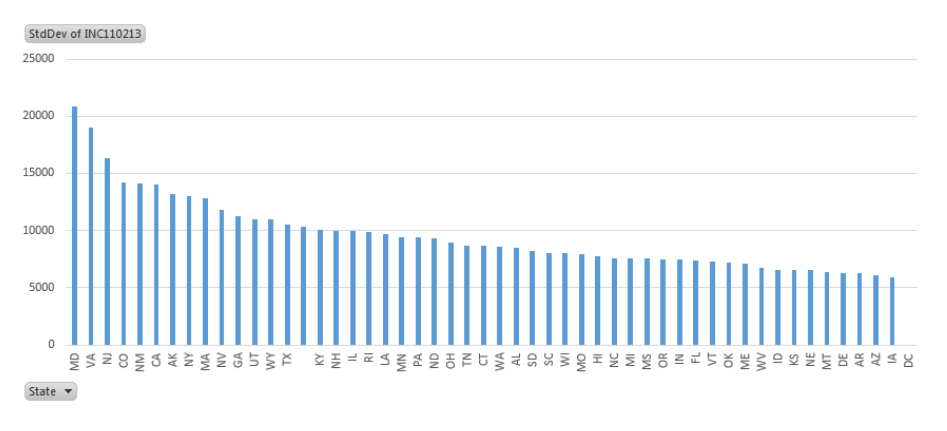

8. Notice, DC, i.e. Washington DC, on the chart above has no standard deviation. Why is this the case? Explain.

Yes 🖵

2

## Task #1

For this task, the average income levels will be separated on a new variable called BachelorPlus Levels. This variable should be setup using the existing variable EDU685213 and with the following structure.

EDU685213 Bachelor's degree or higher, percent of persons age 25+, 2009-2013

- About 1/3 of counties have EDUC685213 less than 15, label these counties as Low •
- About 1/3 of counties have EDUC685213 greater than 20, label these counties as High •
- Label the remaining counties as Medium •

|   | AA        | AB        | AC                                           |
|---|-----------|-----------|----------------------------------------------|
| 1 | EDU635213 | EDU685213 | BachelorPlus Levels                          |
| 2 | 86        | 28.8      | =IF(AB2<15,"Low",IF(AB2>20,"High","Medium")) |
| 3 | 83.1      | 22.6      | High                                         |
| 4 | 85.6      | 20.9      | High                                         |
| 5 | 89.1      | 27.7      | High                                         |
| 6 | 73.7      | 13.4      | Low                                          |
| 7 | 77.5      | 12.1      | low                                          |

Next, use this new variable to create the following PivotTable.

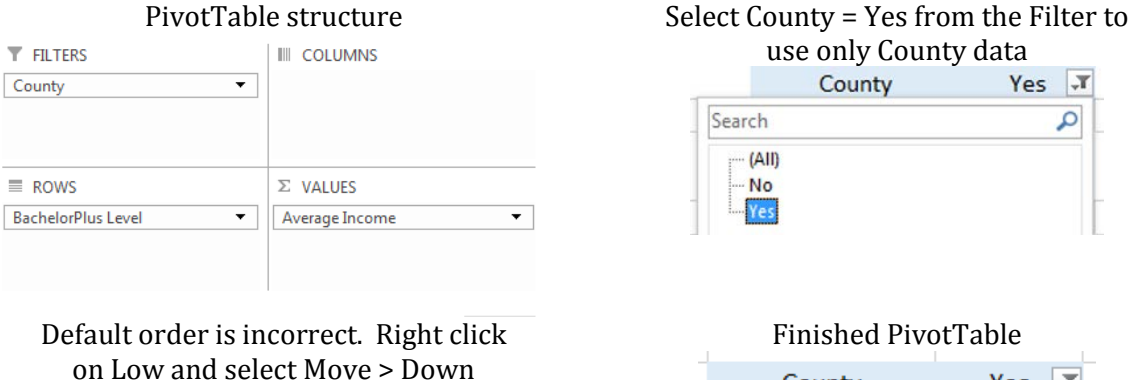

Yes 🖵

Average

Income 54,045

38,074

44,689

45,937

County

BachelorPlus

Levels

High

Low

Medium

Grand Total

Fix

Order

#### Finished PivotTable Yes 🖵 County **BachelorPlus** Average Levels Income Ŧ High 54,045 Medium 44,689 Low 38,074 Grand Total 45,937

### Questions

9. Does average income increase as the proportion of residents who have a Bachelors or higher increases? If so, discuss to what degree.

# Using =AGGREGATE() and SLICER

There are limitation to what PivotTables is able to compute. The list of functions available can be found under the Summarize values By tab. Notable exceptions from this list include median or more generally percentiles. The =AGGREGATE() function and the SLICER feature in Excel can be used as an alternative to PivotTables.

| Value Field Settings                                                                                        |
|----------------------------------------------------------------------------------------------------|
| Source Name: INC110213                                                                                      |
| Custom Name: INC110213                                                                                      |
| Summarize Values By Show Values As                                                                          |
| Summarize value field by                                                                                    |
| Choose the type of calculation that you want to use to summarize<br>data from the selected field            |
| Sum<br>Count<br>Average<br>Max<br>Min<br>Product<br>Count Numbers<br>StdDev<br>StdDev<br>Var<br>Var<br>Varp |
| Number Format OK Cancel                                                                                     |

To invoke the SLICER feature in Excel, convert the dataset to an Excel Table. Give the Table a name, e.g. QuickFacts.

| Tab<br>Qui                      | le Name:<br>ckFacts<br>Resize Table | Image: Summarize with PivotTable       Image: Summarize with PivotTable         Image: Summarize with PivotTable       Image: Summarize with PivotTable         Image: Summarize with PivotTable       Image: Summa |   |        |       |                     | s<br>Browser |        |
|---------------------------------|-------------------------------------|----------------------------------------------------------------------------------------------------|---|--------|-------|---------------------|--------------|--------|
| Ψ                               | Properties                          | Tools                                                                                                    |   | Slicer | Ŧ     | External Table Data |              |        |
| G9 ▼ : × √ f <sub>x</sub> 10764 |                                     |                                                                                                    |   |        |       |                     |              |        |
|                                 | А                                   | В                                                                                                    |   | С      |       | D                   | E            | F      |
| 1                               | FIPS2 💌                             | Location                                                                                                    | - | Mod M/ | ATH 💌 | Count 💌             | Stat 💌       | fips 🔹 |
| 2                               | 0                                   | UNITED STATES                                                                                                    |   |        | 0     | No                  |              | (      |
| З                               | 1000                                | ALABAMA                                                                                                    |   |        | 0     | No                  |              | 100    |
| 4                               | 1001                                | Autauga County, AL                                                                                                    |   |        | 1     | Yes                 | AL           | 100    |
| 5                               | 1003                                | Baldwin County, AL                                                                                                    |   |        | 3     | Yes                 | AL           | 100    |
| 6                               | 1005                                | Barbour County, AL                                                                                                    |   |        | 5     | Yes                 | AL           | 100    |
| 7                               | 1007                                | Bibb County, Al                                                                                                    |   |        | 7     | Yes                 | AI           | 100    |

To specify a SLICER, select Insert > Slicer.

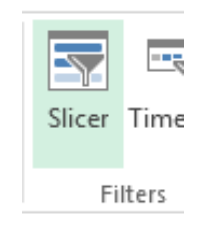

The following can be used to setup a SLICER for State.

| In the Insert Slicers window,<br>specify the field (or fields) from<br>which to construct the slicer | If State is speci<br>following windo | fied, then the<br>w is displayed |
|----------------------------------------------------------------------------------------------------|--------------------------------------|----------------------------------|
|                                                                                                    | State                                | <b>*</b>                         |
| Insert Slicers                                                                                       | АК                                   | <u> </u>                         |
| FIPS2                                                                                                | AL                                   |                                  |
| ☐ County<br>♥ State                                                                                  | AR                                   |                                  |
| fips<br>PST045214<br>PST045213                                                                       | AZ                                   |                                  |
| PST040210<br>PST120214<br>PST1 20212                                                                 | CA                                   |                                  |
| POP010210<br>AGE135213                                                                               | со                                   |                                  |
| AGE295213<br>AGE775213<br>SEX255213                                                                  | СТ                                   |                                  |
| RHI125213<br>RHI225213                                                                               | DC                                   | •                                |
| RHI325213<br>RHI425213                                                                               |                                      |                                  |
|                                                                                                    |                                      |                                  |

In an empty column, enter a sequence of values from 0 to 1 by increments of 0.1. These will be used to compute percentiles for income.

# Cell F2: =PERCENTILE( QuickFacts[INC110213], E2 )

Enter this =PERCENTILE() function into cell F2 as shown. Copy this down for the remaining cells.

|    | А          | В | С | D        | E     | F        | G           | H           | Ι |     |
|----|------------|---|---|----------|-------|----------|-------------|-------------|---|-----|
| 1  |            |   |   |          | Perce | ntiles   |             |             |   |     |
| 2  | State      | ) |   | ¥×       | 0     | = PERCEN | TILE( Quick | Facts [ INC |   | E2) |
| 3  | AK         |   |   | <b>^</b> | 0.1   | 33394    |             |             |   |     |
| 4  |            |   |   | E        | 0.2   | 36802.4  |             |             |   |     |
| 5  | AL         |   |   |          | 0.3   | 39592    |             |             |   |     |
| 6  | AR         |   |   |          | 0.4   | 42015.8  |             |             |   |     |
| 7  | 47         |   |   |          | 0.5   | 44301    |             |             |   |     |
| 8  | AZ         |   |   |          | 0.6   | 46773.8  |             |             |   |     |
| 9  | CA         |   |   |          | 0.7   | 49651.4  |             |             |   |     |
| 10 | 0          |   |   |          | 0.8   | 53238.6  |             |             |   |     |
| 11 |            |   |   | $\leq$   | 0.9   | 60477.4  |             |             |   |     |
| 12 | СТ         |   |   |          | 1     | 122238   |             |             |   |     |
| 13 | <b>D</b> C |   |   |          |       |          |             |             |   |     |

| ck AK to ge | t percentile   | s for S<br>Percer | tate = A<br>ntiles | Click AL | to get it's p | ercenti<br>Percer | iles<br>ntiles |
|-------------|----------------|-------------------|--------------------|----------|---------------|-------------------|----------------|
| State       | T <sub>×</sub> | 0                 | 19986              | State    | ™~            | 0                 | 19986          |
| АК          | <b>^</b>       | 0.1               | 33394              | ΔΚ       |               | 0.1               | 33394          |
| ,           | =              | 0.2               | 36802.4            |          | =             | 0.2               | 36802.4        |
| AL          |                | 0.3               | 39592              | AL       |               | 0.3               | 39592          |
| AR          |                | 0.4               | 42015.8            | AR       |               | 0.4               | 42015.8        |
| 47          |                | 0.5               | 44301              |          |               | 0.5               | 44301          |
| AZ          |                | 0.6               | 46773.8            | AZ       |               | 0.6               | 46773.8        |
| CA          |                | 0.7               | 49651.4            | CA       |               | 0.7               | 49651.4        |
| CO          |                | 0.8               | 53238.6            | 60       |               | 0.8               | 53238.6        |
|             |                | 0.9               | 60477.4            |          |               | 0.9               | 60477.4        |
| СТ          |                | 1                 | 122238             | СТ       |               | 1                 | 122238         |

The =AGGREGATE() function in Excel should be used in Excel when certain rows should be excluded from the requested calculations. =AGGREGATE() is a more complete version of the =COUNTIF() functions used in the previous handout.

A explanation of the required arguments for the =AGGREGATE() function are briefly discussed here.

=AGGREGATE(function\_num, options, array, [k])

The function\_num is a number from the following list. 16 should be used for percentiles

| =AGGREGATE(        |                            |
|--------------------|----------------------------|
| AGGREGATE(function | _num, options, array, [k]) |
| AGGREGATE(function | 1 - AVERAGE                |
|                    | 🖾 2 - COUNT                |
|                    | 🖾 3 - COUNTA               |
|                    | 🖾 4 - MAX                  |
|                    | 🖾 5 - MIN                  |
|                    | 6 - PRODUCT                |
|                    | 7 - STDEV.S                |
|                    | 🖂 8 - STDEV.P              |
|                    | 🖾 9 - SUM                  |
|                    | ⊡ 10 - VAR.S               |
|                    | 🖾 11 - VAR.P               |
|                    | 12 - MEDIAN                |
|                    | 13 - MODE SNGL             |
|                    | 14 - LARGE                 |
|                    | <u></u>                    |
| -                  | 16 - PERCENTILE.INC        |
|                    | 17 OLAPTIE INC             |
|                    | 18 - PERCENTILE.EXC        |
|                    | 19 - OUARTILE.EXC          |

The options value should be selected from the following list. 5 will ignore hidden rows in it's calcuations.

| n 🐼 o | ) - Ignore nested SUBTOTAL and AGGREGATE functions                          |
|-------|-----------------------------------------------------------------------------|
| 6.) 1 | - Ignore hidden rows, nested SUBTOTAL and AGGREGATE functions               |
| () 2  | 2 - Ignore error values, nested SUBTOTAL and AGGREGATE functions            |
| 6.) 3 | - Ignore hidden rows, error values, nested SUBTOTAL and AGGREGATE functions |
|       | 5 - Ignore hidden rows                                                      |
| 7     | 7 - Ignore hidden rows and error values                                     |

Replace the =PERCENTILE() function used above with the following function.

# Cell F2: =AGGREGATE(16, 5,QuickFacts[INC110213],E2)

Copy this down for the remaining percentiles.

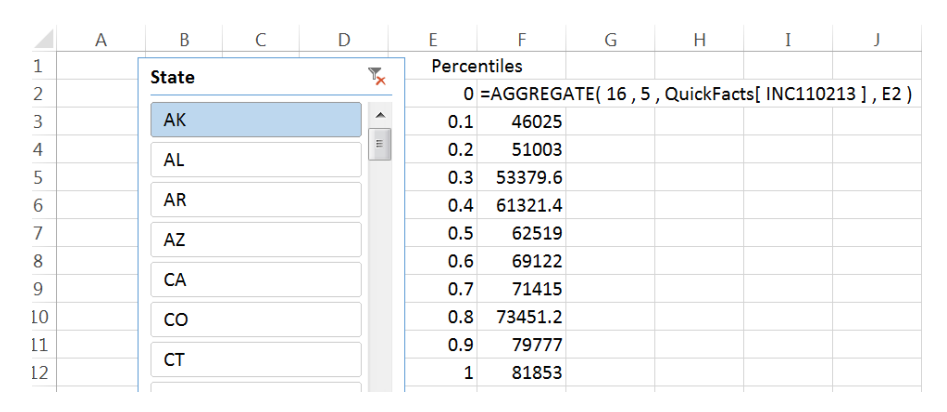

The slicer can be used to specify any state or a collection of states.

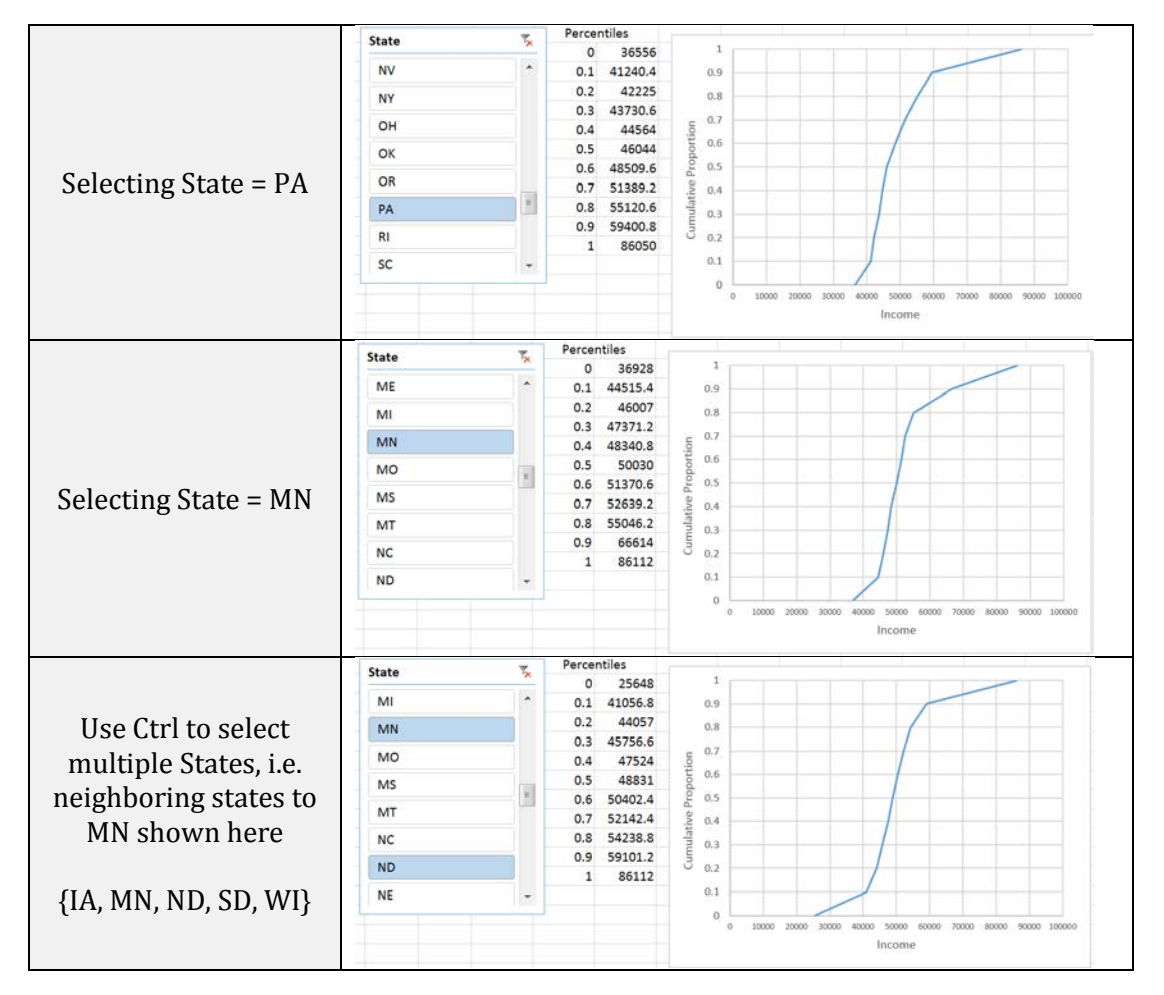

# <u>Task #2</u>

\_

For this task, apply a SLICER on the median household income, i.e. variable INC110213. Use the slicer to verify that the following 5 counties in United States have the highest and lowest median household income.

|      | Counties w | vith highest median incom | e |
|------|------------|---------------------------|---|
| 1    | FIPS2 🚽    | Location 🗾                |   |
| 1229 | 24027      | Howard County, MD         |   |
| 1845 | 35028      | Los Alamos County, NM     |   |
| 2898 | 51059      | Fairfax County, VA        |   |
| 2922 | 51107      | Loudoun County, VA        |   |
| 2976 | 51610      | Falls Church city, VA     |   |
|      |            |                           |   |

| 1 FIPS2 Location               |      |
|--------------------------------|------|
|                                | 1    |
| 430 13061 Clay County, GA      | 430  |
| 1039 21051 Clay County, KY     | 1039 |
| 1087 21147 McCreary County, KY | 1087 |
| 1108 21189 Owsley County, KY   | 1108 |
| 2593 48047 Brooks County, TX   | 2593 |

Questions

- 10. What are the median household income values for each set of counties listed above?
- 11. There are 3143 counties, so the richest 31 counties would represent the top 1%. How many of the top 31 counties are from VA? How about MD?

# <u>Task #3</u>

There are seven counties surrounding the Twin Cities that are known locally as the "metro counties." A map of these counties is provided here.

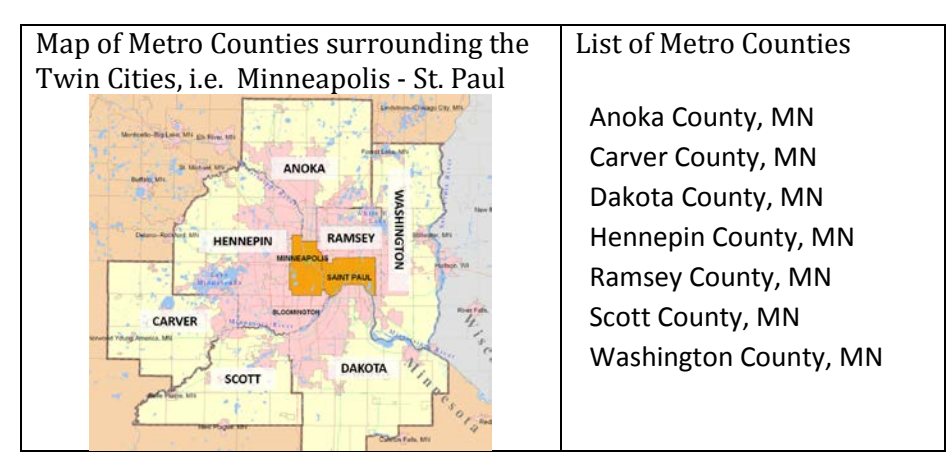

Create necessary variables and then use PivotTables to find the average median household income for Metro = No and Metro = Yes counties in MN. How does the average income compare across these two geographic regions? Discuss.